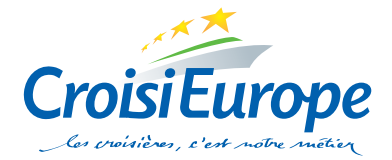

# OBTENTION D'UN VISA POUR LA RUSSIE

Procédure à suivre pour les nationalités suivantes : Français, Suisses, Belges, Luxembourgeois, Italiens, Espagnols et Allemands (nous consulter pour d' autres nationalités).

Envoi du dossier en courrier avec suivi entre <u>60 ET 45 JOURS AVANT LE DÉPART</u> (pas avant). Merci de préciser votre numéro de commande sur un papier libre. **Important :** Les visas sont traités par date de départ, **si vous envoyez vos dossiers plus tôt, ils ne seront pas traités plus tôt**. Si vous souhaitez avoir un visa en express/anticipé, voir page 2 de ce document (implique des frais supplémentaires).

## 4 PIÈCES À NOUS FOURNIR POUR LA DEMANDE DE VISA

Si vous avez réservé un pré et/ou post séjour en Russie par vos soins, merci de bien vouloir nous adresser la lettre d'invitation et le voucher de l'hôtel réservé.

## 1. VOTRE PASSEPORT ORIGINAL NON ABIMÉ, SANS DÉCHIRURES

- avec au moins 4 pages consécutives libres de toute inscription
- valable au moins 6 mois après la date de retour du circuit
- merci de vérifier la nature du sexe : F ou M
- merci de vérifier l'orthographe des noms et des prénoms
- merci de vérifier que le passeport est signé

**ATTENTION :** L'Ambassade **refusera votre demande de visa si votre passeport est abimé/endommagé** et les frais alors engagés seront perdus. De plus, l'obtention d'un visa valide ne vous garantit pas l'entrée en Russie, cette décision est prise par les officiers de l'Immigration aux frontières. Les personnes arrivant avec un passeport en mauvais état pourront se voir refuser l'entrée au territoire et seront renvoyés en France. Il est de votre responsabilité de conserver votre passeport dans un bon état car ni l'Ambassade ni CroisiEurope ne pourra être tenu responsable pour tout inconvénient causé par l'utilisation d'un passeport en mauvais état.

## **2. UNE COPIE DE VOTRE PASSEPORT** (la page où se trouve la photo)

#### **3. FORMULAIRE OFFICIEL DE DEMANDE DE VISA (un par personne)**

- A compléter impérativement en ligne sur le site Internet du Département Consulaire du Ministère des Affaires Etrangères de la Fédération de Russie http://visa.kdmid.ru
- A imprimer en couleur ou noir et blanc, dater et signer au stylo à bille noir impérativement sans dépasser le cadre (même signature que votre passeport).

Pour remplir le formulaire, merci de vous référer à la page 3 de ce document **"COMMENT REMPLIR VOTRE DEMANDE DE VISA RUSSE EN LIGNE"**. Important : lorsque vous remplissez votre formulaire en ligne, pour vos dates de séjour, merci d'indiquer sur le formulaire un jour avant et **un jour après votre voyage en Russie**.

#### ATTENTION : aucun document photocopié, faxé ou imprimé sur du papier couleur ne sera accepté.

#### 4. UNE PHOTO D'IDENTITÉ RÉCENTE (type photomaton)

#### • PHOTOS SCANNÉES ET PHOTOCOPIÉES REFUSÉES !

- Photo RÉCENTE, de FACE et en COULEUR sur FOND CLAIR au format 3,5 x 4,5 cm (format passeport). Si vous portez des lunettes, vous n'êtes pas obligé de les porter sur les photos. En revanche, si vous les portez, elles doivent laisser apparaître clairement vos yeux ; pas de verres foncés, pas de reflet de flash sur les verres.
- Merci de coller la photo sur le formulaire.

## ATTENTION, SI VOUS VOYAGEZ AVEC DES ENFANTS MINEURS

## Si les enfants voyagent sans leurs deux parents et que leurs noms de famille diffèrent de ceux des personnes qui les accompagnent, merci de joindre également à votre dossier :

- copie des passeports (ou cartes d'identité) des 2 parents
- copie de l'acte de naissance de l'enfant
- courrier des parents qui "autorise leur enfant [nom] à partir avec [nom] pour le voyage en Russie du [date] au [date]" signé par les 2 PARENTS impérativement

#### Si vous voyagez avec votre enfant mais que vous êtes divorcés :

• copie d'un document officiel du tribunal qui prouve que vous avez la garde exclusive de l'enfant

## FRAIS DE VISAS EXPRESS OU ANTICIPÉ

Vous avez la possibilité d'obtenir vos visas en **express ou anticipés** avec un supplément de 100€/personne (frais de renvoi inclus) - merci de demander le formulaire de demande de visas express ou anticipés à compléter, et nous le faire parvenir par courrier ou par mail accompagné des dossiers complets (passeports et formulaires officiels de demande de visa).

## **DEMANDE DE NON-PRISE EN CHARGE**

Pour ceux qui souhaitent s'occuper eux-mêmes de leurs visas :

Afin de pouvoir fournir les documents nécessaires (lettre d'invitation, attestation d'assurance), nous vous remercions de bien vouloir nous faire parvenir par courrier ou par mail :

- le formulaire de demande de "non prise en charge" dûment complété et signé
- la copie des passeports (fax ne sont pas acceptés)

Nous attirons votre attention sur le fait qu'un délai d'obtention de 2 semaines est toutefois nécessaire. **IMPORTANT :** nous vous remercions de bien vouloir nous adresser une copie de vos visas dès obtention.

## **ENVOI DES DOCUMENTS**

Nous vous remercions de bien vouloir nous faire parvenir votre dossier complet en vérifiant attentivement tous les documents à l'agence CroisiEurope ou vous avez réservé votre séjour.

Si vous avez réservé dans :

| Une de nos <b>agences française</b> , | Notre <b>agence de Lausanne</b> (Suisse), | Notre <b>agence de Bruxelles</b> (Belgique), |
|---------------------------------------|-------------------------------------------|----------------------------------------------|
| merci de renvoyer votre dossier       | merci de renvoyer votre dossier           | merci de renvoyer votre dossier              |
| de demande de visa à :                | de demande de visa à :                    | de demande de visa à :                       |
| CROISIEUROPE                          | CROISIEUROPE LAUSANNE                     | CROISIEUROPE BRUXELLES                       |
| SERVICE VISA                          | VISA                                      | VISA                                         |
| 12 rue de la Division Leclerc         | Avenue de la Gare 50                      | Rue Ravenstein, 56                           |
| 67080 STRASBOURG                      | Case Postale 1541 - 1001 LAUSANNE         | 1000 BRUXELLES                               |
| visa@croisieurope.com                 | lausanne@croisieurope.com                 | bruxelles@croisieurope.com                   |

Nous ne pouvons être tenus pour responsables de tout envoi incomplet et qui ne nous serait pas livré dans les délais impartis.

**ATTENTION :** Si les délais pour l'envoi des passeports ne sont pas respectés nous serons contraints de vous facturer 100€/personne de "frais de visa express" à partir de 45 jours avant le départ.

## AIDE : COMMENT REMPLIR VOTRE DEMANDE DE VISA RUSSE EN LIGNE ?

#### **POUR INFORMATION:**

- 1. Le site est en anglais mais la traduction figure dans la colonne de droite.
- Pour toute erreur sur une des pages vous avez la possibilité de rectifier en cliquant uniquement sur "précédent" en bas de chaque page.
- 3. Les champs suivis d'une petite étoile rouge sont obligatoires.
- 4. La saisie peut se faire en majuscule et minuscule.
- 5. Aucune rature, ni correction au stylo sur le formulaire ne sont tolérées (les modifications ne peuvent se faire qu'en ligne en resaisissant votre numéro de formulaire (voir fin de page).

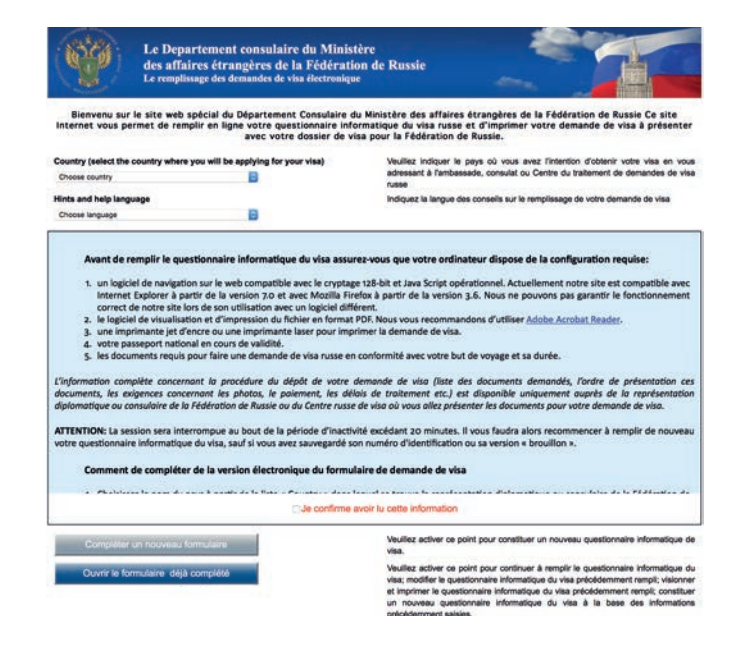

## PAGE 1

Rendez-vous sur le site permettant de remplir la demande de VISA : http://visa.kdmid.ru

- Dans la case "Country", sélectionnez le pays dans lequel la demande de visa va être déposée.
- Dans la case "Hints and help language", sélectionnez "Français".
- En bas, cliquez sur **"Je confirme avoir lu cette information**";

Puis, cliquez sur "compléter un nouveau formulaire".

#### PAGE 2

- Dans la case **"Password"**, tapez **IMPÉRATIVEMENT "Croisieurope1"** (avec la première lettre en majuscule, le reste en minuscule) ; car nous avons besoin d'accéder à votre formulaire en ligne afin de vérifier des données qui n'apparaissent pas sur le formulaire imprimé.
- Dans la case **"Confirm password"**, re-tapez votre mot de passe **"Croisieurope1"** (avec la première lettre en majuscule, le reste en minuscule).
- Saisissez le code à partir de l'image (respectez les caractères minuscules et majuscules).

Puis cliquez sur "valider".

## PAGE 3

Conservez votre numéro de demande de visa\* puis cliquez sur "continuer".

\* Celui-ci permet de réaccéder à votre formulaire en ligne en cas d'erreur (voir fin de page).

## PAGE 4 - Les informations sur le visa demandé

- "Nationality", indiquez votre nationalité dans la liste.
- Indiquez "No" si vous n'avez pas eu la nationalité russe ou d'un pays de l'ex-URSS à un moment ou à un autre de votre vie.
- "Purpose of the trip (Section)", sélectionnez "Tourism".
- "Purpose of the visit (Section)", sélectionnez "Tourism".
- "Visa category and type", sélectionnez "Common tourist".
- "Number of entries", sélectionnez "Single (une entrée)".
- Indiquez la date de départ (mois en anglais) (indiquez un jour avant votre voyage en Russie).

• Indiquez la date de retour (mois en anglais) (indiquez un jour après votre voyage en Russie).

*Exemple : si vous partez du 11/09 au 22/09, indiquez sur votre formulaire en ligne les dates suivantes : du 10/09 au 23/09.* Cliquez sur **"continuer**".

## PAGE 5 - L'information personnelle

• "Surname (As in passport)", indiquez votre nom de famille tel qu'il figure sur le passeport (pour les femmes, merci de mettre votre nom de jeune fille uniquement).

**Note :** pour les femmes, votre visa sera au nom de jeune fille (exigence de la Russie) et votre billet d'avion au nom d'épouse ou de veuve (exigence de la compagnie aérienne), cela ne pose aucun problème étant donné que les 2 noms apparaissent sur votre passeport.

- "First name", indiquez vos prénoms.
- "Have you ever had other names", indiquez "No".
- "Sex", indiquez MALE (Masculin) ou FEMALE (Féminin).
- "Date of birth", indiquez votre date de naissance.
- "Your place of birth", indiquez votre lieu de naissance.
- Indiquez "No" si vous n'êtes pas né en Russie.

Cliquez sur "continuer".

### PAGE 6 - L'information sur le passeport

- **"Passport number"**, indiquez votre numéro de passeport (numéro qui figure **en haut à droite** sur la page où se trouve votre photo) *voir exemple encadré*
- "Date of issue", indiquez la date de délivrance ;
- "Date of expiry", indiquez la date d'expiration (passeport valable 6 mois jour pour jour après la date de retour impératif).

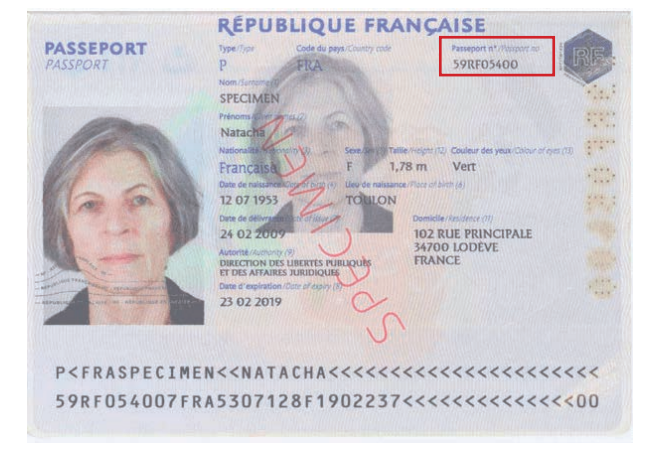

Cliquez sur "continuer".

## PAGE 7 - L'information de votre séjour

- "Which institution you are going to visit?, sélectionnez "Travel company".
- "Name of organization", indiquez "VODOHOD".
- "Address" indiquez "MOSCOW".
- "Reference number", indiquez "002057".
- "Confirmation number", indiquez "002057".
- "Itinerary (places of visit)", indiquez la ville d'arrivée en Russie (ex : Moscow), puis cliquez sur ajouter, puis indiquez la ville de départ de Russie (ex : Saint Petersburg) ou l'inverse selon votre sens de la croisière.
- "Medical insurance", cliquez sur "Yes" et dans la case "Provide details" indiquez IMPÉRATIVEMENT "EUROP ASSISTANCE 58 224 397" car c'est l'assurance assistance incluse dans votre contrat lors de votre voyage en Russie.
- "Have you ever visited Russia?", indiquez "No", si vous n'avez jamais été en Russie avant. Si vous indiquez "Yes", indiquez le nombre de fois et les dates du dernier voyage.

Cliquez sur "continuer".

## PAGE 8 - L'information du contact

- "Do you have a permanent residential address?", indiquez "Yes".
- "Your permanent address", indiquez votre adresse complète actuelle (rue, code postal et ville), numéro de téléphone, fax et email sont facultatifs.
- "Do you work (study) in the present time?":
- indiquez "No" si vous êtes à la retraite ou sans emploi.
- Si vous travaillez **ou** étudiez, indiquez **"Yes"** ainsi que le nom de votre employeur/établissement, le numéro de téléphone, le poste occupé et la ville où vous travaillez/étudiez **"employer address" (IMPERATIF)**, le reste est facultatif.
- "Children under 16...", sélectionnez toujours "No". Si vous voyagez avec un enfant mineur qui a son propre passeport, sélectionnez quand même "No".
- "Do you currently have relatives in Russia", sélectionnez "No" si vous n'avez pas de famille en Russie.

Cliquez sur "continuer".

## PAGE 9 - Date et lieu de dépôt de ma demande

 "Destination name", sélectionnez "Visa Application Center VFS (Strasbourg)" si vous avez réservé votre séjour dans une de nos agences françaises.
Pour les autres, répondez en fonction du pays ou va être effectué la demande de visa.

Cliquez sur "continuer".

## **PAGE 10**

Visualisez et vérifiez les informations saisies. Si vous vous êtes trompés sur une des informations, vous pouvez cliquer sur "modifier" en bas de chaque catégorie. Une fois les informations vérifiées ou modifiées, tout en bas à gauche, cliquez sur **"sauvegarder".** 

## **PAGE 11**

Cliquez sur **"Le formulaire en Format A4"** et si un message **"Voulez-vous ouvrir ou enregistrer ce fichier?"** apparait cliquez sur **"ouvrir".** 

## Imprimez le formulaire, datez et signez AU STYLO À BILLE NOIR OBLIGATOIREMENT sans dépasser du cadre et collez la photo

Vous pouvez imprimer ce formulaire de 2 pages en recto/verso ou alors sur 2 feuilles (de préférence, agrafez vos 2 pages).

## FACULTATIF : PROCÉDURE POUR MODIFIER DES ÉLÉMENTS DANS UN FORMULAIRE DÉJA COMPLÉTÉ / IMPRIMÉ ET SAUVEGARDÉ EN LIGNE

- 1. Retournez sur le site http://visa.kdmid.ru;
- 2. Cliquez sur "Ouvrir le formulaire déjà complété" en bas de la page ;
- 3. Saisissez votre numéro de formulaire, cliquez sur "restaurer votre questionnaire informatique du visa";
- 4. Saisissez les 5 premières lettres de votre nom de famille ;
- 5. Saisissez votre année de naissance (et non la date de naissance complète) ;
- 6. Saisissez votre mot de passe ("Croisieurope1" si vous avez suivi la procédure);
- 7. Cliquez sur "obtenir un nouveau numéro de brouillon" ;
- 8. Cliquer sur "continuer" afin de modifier votre formulaire.

Attention, vous allez obtenir un nouveau numéro de formulaire, conservez le car celui-ci correspond à votre nouveau formulaire modifié. **Vous pouvez maintenant modifier votre formulaire et le réimprimer.**